## NCID Signup for Water Withdrawal and Transfer Reporting (WWATR)

From the WWATR page click on the NCID tab.

To register for a new NCID click the link highlighted below.

| verview                                                                                                    | Reports                                                                              | FAQ NCID                                                                                                  | )                                                                                               |                                                                                                 |                                                                                               | Login                                                                |
|----------------------------------------------------------------------------------------------------|--------------------------------------------------------------------------------------|----------------------------------------------------------------------------------------------------|-------------------------------------------------------------------------------------------------|-------------------------------------------------------------------------------------------------|-----------------------------------------------------------------------------------------------|----------------------------------------------------------------------|
| Vhat is NC                                                                                                    | CID?                                                                                 |                                                                                                    |                                                                                                 |                                                                                                 |                                                                                               |                                                                      |
| eginning Januar<br>egistration that o<br>anuary 1, 2021.                                                       | ry 1, 2020, users :<br>can be used acros                                             | submitting data using th<br>s applications spanning                                                       | e Water Withdrawal & Trai<br>multiple state department                                          | nsfer Registration application<br>ts, divisions, and agencies. It                               | may use an NCID to log in. "<br>will become the only way to                                   | Fhis is a one-time<br>log in for data entry on                       |
| is especially be<br>/WATR. A singl<br>or multiple logins                                                       | eneficial for those<br>le dashboard is pr<br>s and access code                       | users who enter data for<br>ovided to the user upon<br>es.                                                | r multiple facilities, and for<br>login, which gives them the                                   | those who enter data for syst<br>e ability to select a facility or :                            | ems in the Local Water Sup<br>system link to begin data en                                    | ply Plan <i>and</i> the<br>try, all without the need                 |
| CID-related link<br>• Register fr<br>• Make cha<br>• FAQs: http://www.com/com/com/com/com/com/com/com/com/com/ | s:<br>or NCID in less than<br>nges to your NCIE<br><u>ps://it.nc.gov/ncid</u>        | an 5 minute : <u>https://nci</u><br>) account (i pluding pas<br>-frequently-asked-questi                  | id.nc.gov/ncidsspr/<br>sword reset): https:///                                                  | nc. gow                                                                                         |                                                                                               |                                                                      |
| you are a data<br>nique link you c<br>o never received<br>r <u>gin page</u> using                              | entry contact for t<br>could use to updat<br>d an email) - pleas<br>your new NCID ar | he Local Water Supply I<br>e your profile with your M<br>e <u>provide us with your er</u><br>nd password. | Plan, you should have rece<br>VCID. If you would like to n<br><u>mail address</u> . Once you re | eived an email at the address<br>equest another email be sent<br>aceive the email, you can upda | we have on file for you; this<br>to you - or you only enter da<br>te your account with your N | email contained a<br>ta for the WWATR (and<br>CID and then visit the |
|                                                                                                    |                                                                                      |                                                                                                    |                                                                                                 |                                                                                                 |                                                                                               |                                                                      |
|                                                                                                    |                                                                                      |                                                                                                    |                                                                                                 |                                                                                                 |                                                                                               |                                                                      |

The Individual option is recommended but you may choose any of the categories listed below.

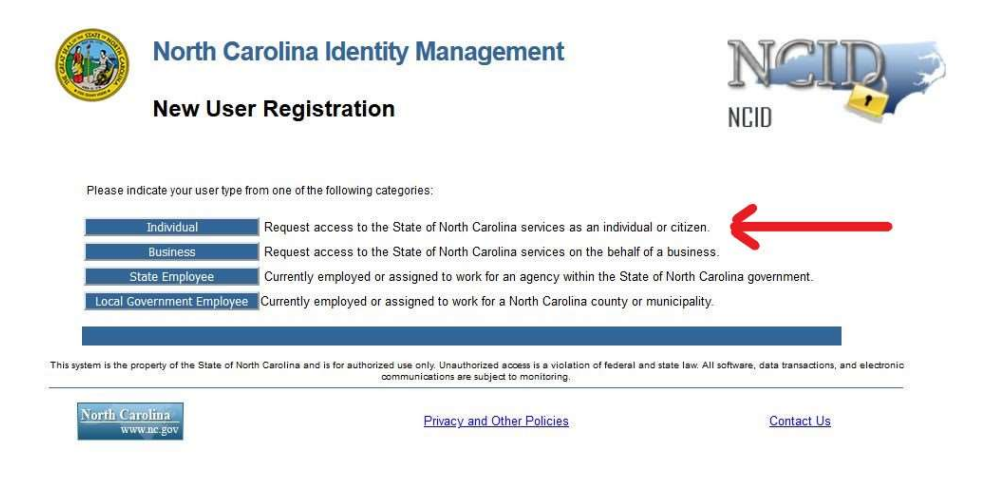

Complete the form below with a working email address and take note of the desired username and password used.

| Desired Username is required                                                                                                    |                                                                                                    |
|----------------------------------------------------------------------------------------------------|----------------------------------------------------------------------------------------------------|
| Desired Username*                                                                                                    |                                                                                                    |
|                                                                                                    |                                                                                                    |
| Prefix (Optional)                                                                                                    |                                                                                                    |
|                                                                                                    | ~                                                                                                    |
| First Name*                                                                                                    |                                                                                                    |
|                                                                                                    |                                                                                                    |
| Middle Initial (Optional)                                                                                                    |                                                                                                    |
|                                                                                                    |                                                                                                    |
| Last Name*                                                                                                    |                                                                                                    |
|                                                                                                    |                                                                                                    |
| Suffix (Optional)                                                                                                    |                                                                                                    |
| [                                                                                                    | ~                                                                                                    |
| Email Address*                                                                                                    |                                                                                                    |
| username@example.com                                                                                                    |                                                                                                    |
| Mobile Number (Recommended)                                                                                                    |                                                                                                    |
| 919-555-2684                                                                                                    |                                                                                                    |
| New Password*  Password is case sensitive. Must hot include part of your name or u Must not include a common word or co Can be changed no more offen then or Must have at least 4 of the 5 character t o Uppercase (A-2) c Lowercase (A-2) o Number (0-9) o Symbol (1, #, \$, etc.) o Other language characters not i New password may not have been use | ser name.<br>mmonly used sequence of characters.<br>ice every 3 days.<br>ypes below.<br>isted above<br>id previously. |
|                                                                                                    |                                                                                                    |
|                                                                                                    |                                                                                                    |

Once submitted you will receive and email with a 6-digit code which can be entered by copy and paste or you can click the link contained in the email.

Thank you for requesting a North Carolina Identity Management (NCID) account. To continue with your account registration, please do one of the following.

1. Copy and paste this 6 digit code below into your registration form: 429229

Or

## 2. CLICK HERE

If you did not request this new account, you do not need to take any action.

Regards, NCID User Registration Team

## Next a confirmation screen will appear with instructions on completing the remaining NCID steps.

| Your new NCID acc<br>questions and ansv<br>(https://ncidsspr.nc | ount has been created. P<br>ers to activate your acco<br>gov). | lease click on the c<br>unt. You will be redi | ontinue button to comp<br>rected to the NCID logi | blete the securi<br>n page |
|-----------------------------------------------------------------|----------------------------------------------------------------|-----------------------------------------------|---------------------------------------------------|----------------------------|
| 1. You will need to lo                                          | gin with your new NCID acc                                     | ount name and pass                            | word                                              |                            |
| 2. Select 5 different s                                         | ecurity questions and ansv                                     | vers                                          |                                                   |                            |
| 3. Click on the "Save                                           | Answers" button to save yo                                     | ur security questions                         | and answers                                       |                            |
| 4. You will be able to                                          | review the questions selec                                     | ted. You can change                           | them or select "No Cha                            | nge*                       |
| 5. At this point your a                                         | ccount is active and you are                                   | logged out of NCID                            |                                                   |                            |
| N Contract                                                      |                                                                |                                               |                                                   |                            |
| Continue                                                        |                                                                |                                               |                                                   |                            |
|                                                                 |                                                                |                                               |                                                   |                            |

Choose and answer the 5 security questions in case your password is lost or expires (passwords will expire and need to be changed every 12 months). Once the security questions and answers have been saved your NCID registration is complete.

| our account, be sure to supply answers that are not easy | for others to guess or discover. |
|----------------------------------------------------------|----------------------------------|
| lease type your security answers                         |                                  |
| - Please select a question item from the list $-$        |                                  |
| ****                                                     |                                  |
| — Please select a question item from the list —          | ×                                |
|                                                          |                                  |
| - Please select a question item from the list $-$        |                                  |
|                                                          |                                  |
| — Please select a question item from the list —          |                                  |
|                                                          |                                  |
| — Please select a question item from the list —          |                                  |
| — Please select a question item from the list —          | ~                                |